# 「Z会MyPage」を活用しよう

## ◆「Z会MyPage」のログイン方法

「Z会 MyPage」は、Z会員専用サイト。

Z会教材のわからないところを質問したり、「必修テーマ 解説講義」を見たり、各種お手続き(受講講座の申込・変更手続きなど)をおこなったりすることができます。

会員のみなさんへの大切なお知らせも掲載しますので、ぜひ定期的にアク セスしてください!

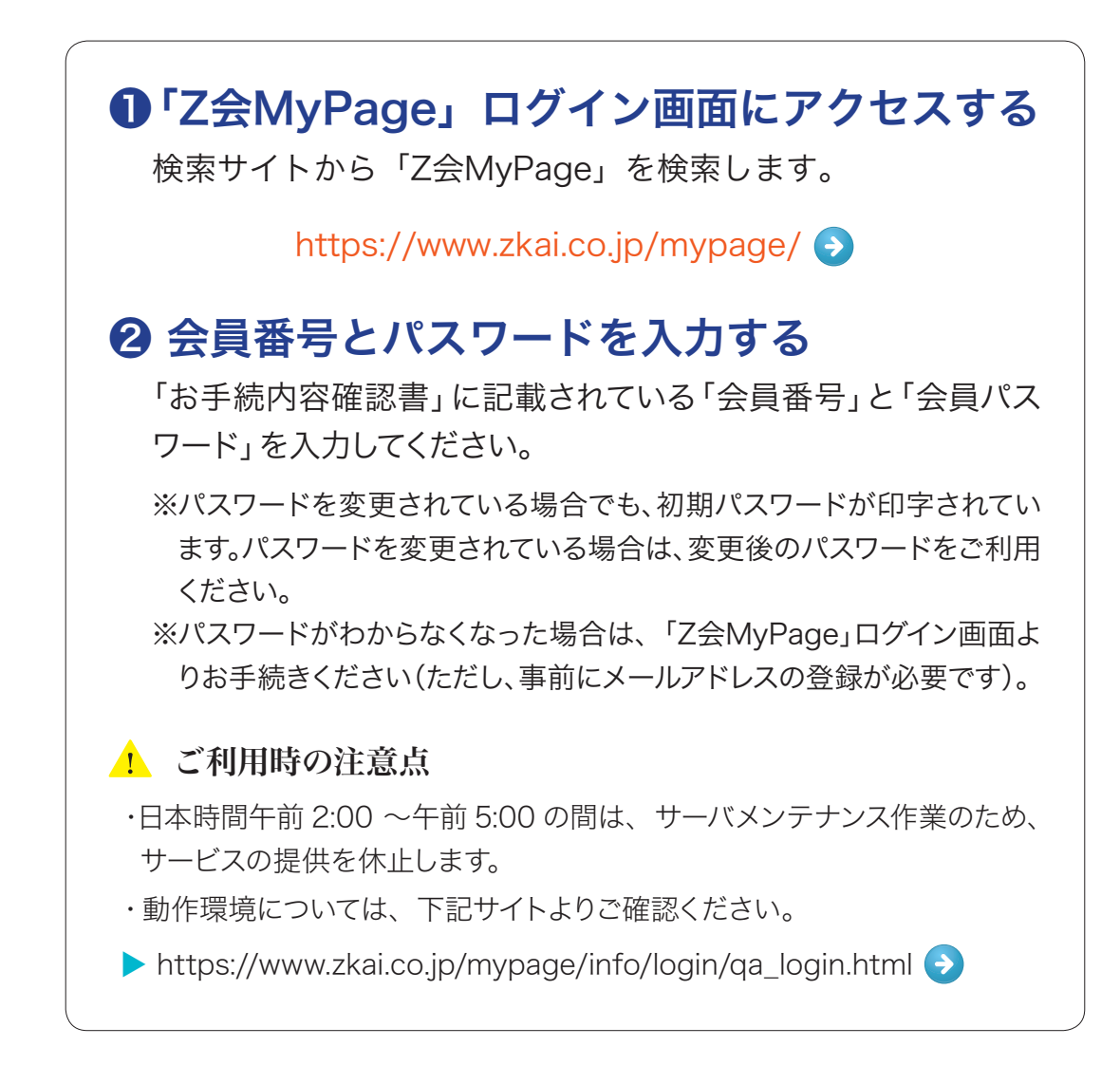

## 🔷 ログインしたらまずやること

「Z会 MyPage」にログインしたら、「パスワードリセット・設定」から パスワードを変更しましょう。

※「Z会 MyPage」にログインしたら、「メールアドレス登録・変更」でいつも使っているメールアドレスが登録されているか確認してください。

※メールアドレスは、ログインパスワードがわからなくなった場合の再発行の際に必要です。自分がよく使う(確認する)アドレスが登録されているか確認してください。

## ◆「Z会MyPage」での機能

| 📝 申込・変更手続き メッセージ |    |         |        |         |         |
|------------------|----|---------|--------|---------|---------|
| 申込状況確認·変更        | 75 | 選択して移動> | 💌 お知らせ | ★ お気に入り | (□) ゴミ箱 |
| Sheam III        | -  |         |        |         |         |

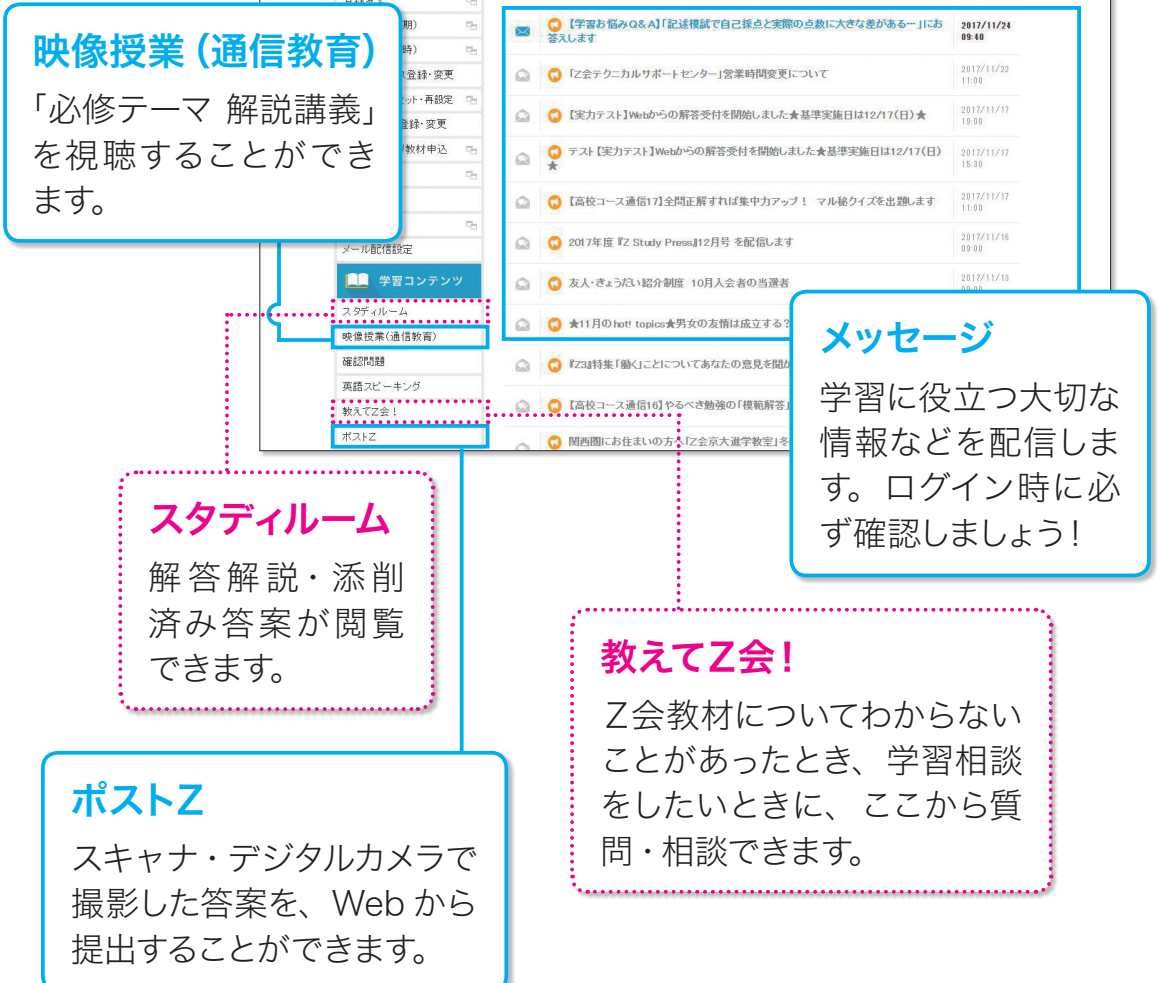

### 🔷 スタディルーム

| ■■ 学習コンテンツ |   |  |  |  |  |
|------------|---|--|--|--|--|
| スタディルーム    | - |  |  |  |  |
| 映像授業(通信教育) |   |  |  |  |  |
| 確認問題       |   |  |  |  |  |
| 英語スピーキング   |   |  |  |  |  |
| 教えてZ会!     |   |  |  |  |  |

#### 1 解答解説

▶ 冊子でお届けしているものと同じ解答解説をPDF 形式で閲覧できます。

『Z Study 解答解説編』が届く前に解答を確認したい場合に便利です。

#### 2 添削済み答案

添削完了後、すぐに「Z会MyPage」に答案画像 が掲載されますので、お手元に紙で返送されるよ り早く添削済み答案を確認することができます。 閲覧期限内であればプリントアウトすることも可能 です。

#### 3 成績

提出した答案の得点を見ることができます。 ※なお、受講コース・内容によって、表示される項目が 異なります。